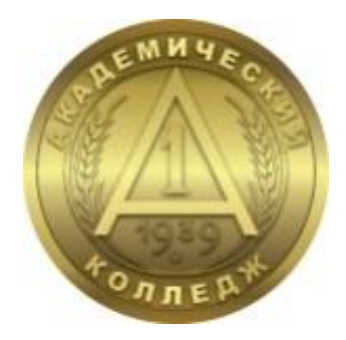

# АВТОНОМНАЯ НЕКОММЕРЧЕСКАЯ ПРОФЕССИОНАЛЬНАЯ ОБРАЗОВАТЕЛЬНАЯ ОРГАНИЗАЦИЯ «АКАДЕМИЧЕСКИЙ КОЛЛЕДЖ»

Инструкция для преподавателей по работе с системой электронного обучения Moodle

### оглавление

| 1. Начало работы с системой                       | .3 |
|---------------------------------------------------|----|
| 2. Работа с курсом                                | .4 |
| 2.1. Оценка выполненных заданий                   | .4 |
| 2.2. Журнал оценок                                | .6 |
| 3. Коммуникация (взаимодействие) в системе Moodle | .8 |

# 1. Начало работы с системой

Доступ к системе может быть получен с любого компьютера, имеющего доступ в сеть Интернет.

СДО Колледжа расположена на web-pecypce по адресу <u>https://sdo.academicol.ru/</u>. Чтобы попасть на главную страницу сайта СДО в адресной строке любого браузера введите этот адрес С главной страницы вход в систему осуществляется по нажатию кнопки *«Я сотрудник»* (рис.1).

| АНПОО "Академический колледж"<br>Среда дистанционного обу<br>Свидетельство о гос. виредитации сер. ЗААОТ № 0007 | ЧЕНИЯ<br>1649. рег. № 17 от 17.05.2019 с. |
|----------------------------------------------------------------------------------------------------|-------------------------------------------|
| 0 0                                                                                                    | $\diamond$ $\triangle$                    |
|                                                                                                    | Форма входа                               |
| Coord puertainmentions offenenus                                                                                | Для доступа необходимо авторизоваться     |
| среда дистанционного соучения<br>Войдите в систему, чтобы получить<br>достук с облазовательной платформи        | Войти через Личный кабинет                |
|                                                                                                    | Я сотрудник                               |
| o 🎽                                                                                                    |                                           |
|                                                                                                    |                                           |
|                                                                                                    |                                           |

Рисунок 1 - Главная страница сайта

Работа с системой начинается с инициализации. Для доступа к определенным курсам необходимо в соответствующие поля формы доступа ввести ваши логин и пароль (рис. 2).

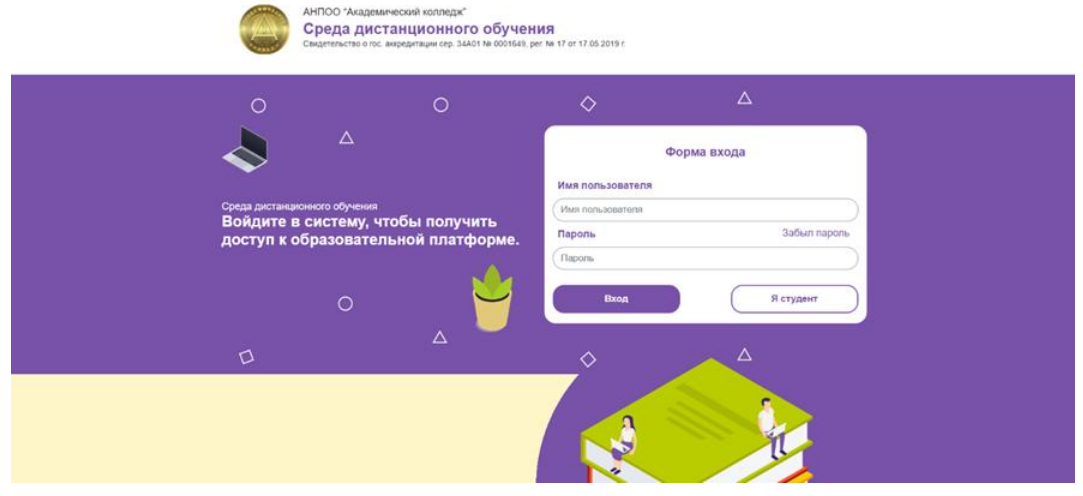

Рисунок 2 - Форма доступа на сайт

Логин и пароль присваивается специалистом, обеспечивающим функционирование системы MOODLE. В обязательном порядке указывается действующий адрес электронной почты. Если операция авторизации будет проведена успешно, то Вы будете направлены на главную страницу. Если Вы забыли пароль, необходимо прейти по ссылке «Забыл пароль» в форме входа на сайт (рис. 2) и выполнить необходимые действия в соответствии с указаниями системы MOODLE.

Если восстановить пароль, указанным выше способом, не удается, следует обратиться в отдел информационных технологий и информационной безопасности АНПОО «Академический колледж» лично, через электронную почту <u>do@academicol.ru</u>, либо через форму в конце страницы ("Служба технической поддержки сайта").

После авторизации, открывается главная страница. В центре страницы содержится информация для студентов, руководство по работе в системе, доступные курсы, а также актуальные объявления, сверху расположены функциональные блоки, позволяющие настраивать работу системы и производить определенные действия, и информационные блоки, справа расположен блок навигации и календарь (рис.3).

|                                                   |                                                                     |                                                                       | Навигация         |
|---------------------------------------------------|---------------------------------------------------------------------|-----------------------------------------------------------------------|-------------------|
|                                                   |                                                                     |                                                                       | - Домашияя        |
|                                                   |                                                                     |                                                                       | ф Личный          |
| C GAR                                             |                                                                     |                                                                       | ~ Страня          |
| Руководство студента                              |                                                                     |                                                                       | Mor x             |
|                                                   |                                                                     |                                                                       | Difference States |
| Уважаемые студенты                                |                                                                     |                                                                       | Теги              |
| Для просмотра оценок за дисциплины предыдущих и   | урсов перейдите в свой профиль ("О попьзователе"), найдите пункт "о | бзор оценок" в блоке "Отчеты", выберите нужный курс.                  | ©0558             |
| Ести на столиката с проракой постипа и парамента  |                                                                     | at proving to the second of party set. Is the use of the party set up | • Рухов           |
| восстановления, указав ФИО, номер группы и семест | таки промочил пурски поторым нужно восстановить доступ.             | е проминиодите с курса, соратите в техническую поддержку для вх       | » Мои ку          |
| Обратиться можно на do@academicol ru, либо через  | форму в конце каждой страницы ("Служба технической поддержи сай     | (ra*)                                                                 |                   |
|                                                   |                                                                     |                                                                       | Календарь         |
|                                                   |                                                                     |                                                                       | ч но              |
|                                                   |                                                                     |                                                                       | oundps 2          |
|                                                   | Понск курса Q                                                       |                                                                       | Пи Вт Ср          |
|                                                   |                                                                     |                                                                       | 1 2               |
| Мои курсы                                         |                                                                     |                                                                       | 7 8 9             |
| A A A A A A A A A A A A A A A A A A A             |                                                                     |                                                                       | 14 15 16          |
| 13/04 /4 /4                                       |                                                                     |                                                                       | 21 22 23          |
|                                                   |                                                                     | AKUHUMMARCKULU                                                        | 28 29 30          |
|                                                   | ЭКОНОМИКА                                                           | <b>UNDER LOUDE</b>                                                    |                   |
|                                                   | ОРГАНИЗАЦИИ                                                         |                                                                       | экспорт кален;    |
|                                                   |                                                                     |                                                                       |                   |
| Инструкции по работе с системой MOODLE            | Экономика организации (4ПСD18130)                                   | Теория экономического ажализа (351913ио)                              |                   |
|                                                   |                                                                     |                                                                       |                   |

Рисунок 3 - Главная страница

# 2. Работа с курсом

### 2.1. Оценка выполненных заданий

Во вкладке «*Mou курсы*» выбираем необходимый курс. Примерная структура курса выглядит следующим образом (рис.4):

| ×                                      |                                                                                                    |
|----------------------------------------|----------------------------------------------------------------------------------------------------|
| √ Общее                                | онил<br>Методические указания по изучению дисциплины                                                                                   |
| Объявления                             |                                                                                                    |
| Методические указан                    | ~ Лекции                                                                                                    |
| <ul> <li>Лекции</li> </ul>             |                                                                                                    |
| Лекция 1. Общая хар…                   | ом/л<br>Лекция 1. Общая характеристика бухгалтерского учета                                                                            |
| Лекция 2. Бухгалтерс                   |                                                                                                    |
| Лекция 3. Счета бухг                   | С ОАЙЛ                                                                                                    |
| Лекция 4. Учет расче                   | Пекция 2. Бухгалтерский баланс                                                                                                    |
| <ul> <li>Практические занят</li> </ul> |                                                                                                    |
| Практическое заняти                    | онил<br>Лекция 3. Счета бухгалтерского учета и двойная запись                                                                          |
| Практическое заняти                    |                                                                                                    |
| <ul> <li>Домашняя контрол</li> </ul>   | сайл<br>Лекция 4. Учет расчетов с персоналом по оплате труда                                                                           |
| Задание для дке                        |                                                                                                    |
| <ul> <li>Экзамен по дисцип</li> </ul>  | • Практические занятия                                                                                                    |
| Задание для экзаме                     |                                                                                                    |
|                                        | задание<br>Практическое занятие 1. Составление начального бухгалтерского баланса                                                       |
|                                        | задание.<br>Практическое занятие 2. Составление бухгалтерского баланса и отражение в нем изменений под влиянием хозяйственных операций |
|                                        | <ul> <li>Домашняя контрольная работа</li> </ul>                                                                                        |

Рисунок 4 – Примерная структура курса

Далее выбираем необходимое для проверки задание (например, «Практическое занятие *l*»), нажимаем по соответствующей ссылке, затем нажимаем кнопку «Просмотр всех ответов» (рис.5).

| Скачайте файл с заданием, выполните и подгрузите его с помощью средств системы.                                       |  |  |  |  |  |  |  |  |  |  |
|----------------------------------------------------------------------------------------------------|--|--|--|--|--|--|--|--|--|--|
| ПР № 1 Расчет показателей эффективностииспользования основных и оборотных фондов организации.pdf16 ноября 2022, 12:01 |  |  |  |  |  |  |  |  |  |  |
| Просмотр всех ответов Оценка                                                                                          |  |  |  |  |  |  |  |  |  |  |

#### Резюме оценивания

| Скрыто от студентов | Нет |
|---------------------|-----|
| Участники           | 3   |
| Ответы              | 1   |
| Требуют оценки      | 1   |

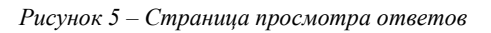

Появляется список студентов. Передвигаем горизонтальный ползунок вправо. Для просмотра выполненного задания в графе «*Ответ в виде файла*» нажимаем на необходимый для проверки файл с ответом. Для выставления оценки нажимаем «*Оценка*» (рис.6).

| <u>Учреждение</u><br>(организация)<br>— | <u>Статус</u><br>—              | <u>Оценка</u><br>— | Редактировать<br>—     | <u>Последнее</u><br><u>изменение<br/>(ответ)</u><br>— | Ответ в виде файла<br>—                                                         | Комментарии<br>к ответу<br>—     |
|-----------------------------------------|---------------------------------|--------------------|------------------------|-------------------------------------------------------|---------------------------------------------------------------------------------|----------------------------------|
| Отделение<br>СПО заочной<br>формы       | Нет ответа<br>на задание        | Оценка             | <u>Редактировать</u> ~ | -                                                     |                                                                                 |                                  |
|                                         | Отправлено<br>для<br>оценивания | Оценка             | <u>Редактировать</u>   | Четверг, 17<br>ноября<br>2022, 09:17                  | <ul> <li><u>Ответ на задание.docx</u></li> <li>17 ноября 2022, 09:17</li> </ul> | ▶<br>Комментарии<br>( <u>0</u> ) |
| Отделение<br>СПО заочной<br>формы       | Нет ответа<br>на задание        | Оценка             | <u>Редактировать</u> ~ | -                                                     |                                                                                 |                                  |
| 4                                       |                                 |                    |                        |                                                       |                                                                                 | ÷.                               |
| С выбранными                            |                                 | Заблоки            | ровать ответы          | • Применит                                            | ь                                                                               |                                  |

Рисунок 6 – Страница просмотра заданий студентов

Нажав на кнопку «*Оценка*» открывается окно, в котором так же отображается файл с ответом на задание (рис.7.1). Оценка за выполненную работу ставится в поле «*Оценка из 5*». Также можно написать какой-либо комментарий для студента в поле «*Отзыв в виде комментария*». Все комментарии, оставленные преподавателем и студентом, отображаются по ссылке «*Комментарии*».

| < Страница 1 из 1 🕨 🖾 💽 | び ひ 目 - ● ト 処 ヽ □ O ダ ら 上 同山Trawn (Att/Shift-Alt/Ctrl-Option + m) | ≝ ⊡ ⊡ % % |
|-------------------------|-------------------------------------------------------------------|-----------|
|                         |                                                                   | H-9       |
|                         |                                                                   |           |
|                         |                                                                   |           |
|                         |                                                                   |           |
|                         |                                                                   |           |
|                         |                                                                   |           |
|                         |                                                                   |           |
|                         |                                                                   |           |
|                         |                                                                   |           |
|                         |                                                                   |           |
|                         | Настройки попытки                                                 |           |
|                         | Дополнительные попытки<br>Воучную                                 |           |
|                         | Максимальное количество г                                         | ЮПЫТОК    |
|                         | Не ограничено<br>Номер попытки                                    |           |
|                         | 1                                                                 |           |
|                         | Разрешить еще одну попыт                                          | y.        |
|                         | , da                                                              |           |
|                         |                                                                   |           |
|                         | Сообщить студентам 🛛 💿 Сохранить и показать спедующий Очистка     |           |

Рисунок 7.1 – Страница оценивания работы студента

При необходимости можно добавить ещё одну попытку студенту для выполнения задания, выбрав в поле «*Paspeuumь ещё одну попытку*» значение «Да». Оставляя галочку в поле «*Cooбщить студентам*», студенту на электронную почту будет направлено уведомление о том, что преподаватель проверил и оценил работу. После выставления оценки, внесения комментария и других необходимых действий обязательно нажимаем кнопку «*Coxpaнumь*» (рис.7.2).

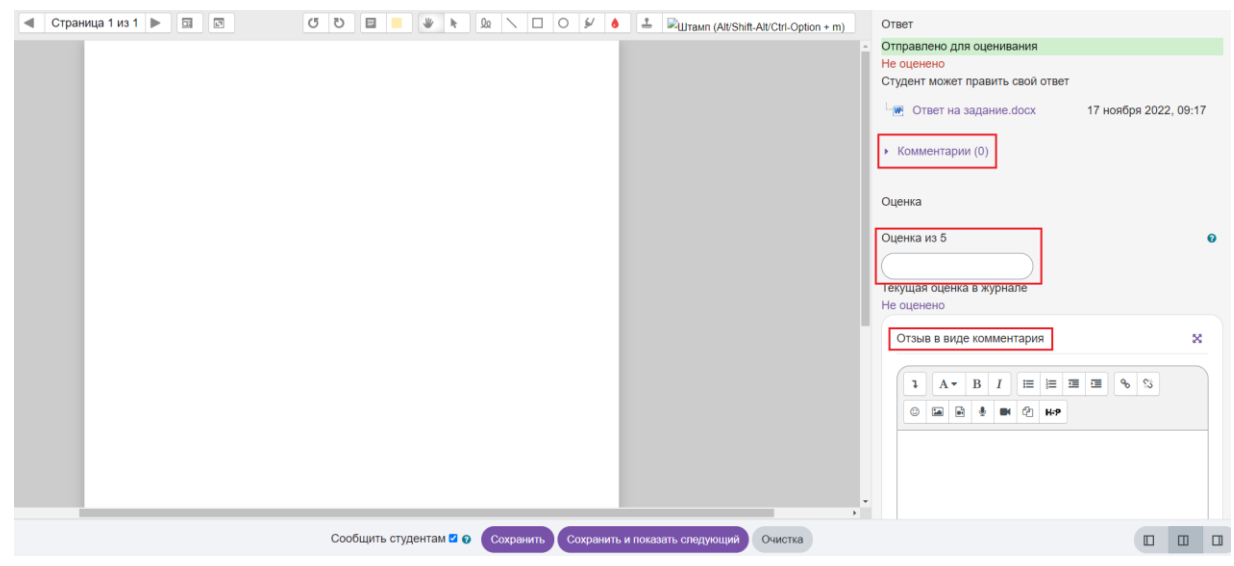

Рисунок 7.2 – Страница оценивания работы студента

### 2.2. Журнал оценок

Открыть журнал с оценками можно по ссылке «*Оценки*» в блоке «У*правления*» в выбранном курсе (рис.8).

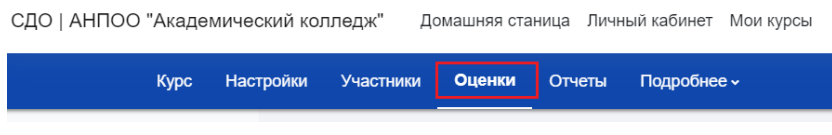

Рисунок 4 - Пункт меню оценки

Вы увидите всех студентов, их оценки за каждое оцениваемое задание, а также Итоговая оценка за курс (рис.9). Оценки выставляются по 5-бальной шкале в зависимости от видов заданий.

| Ģ | Задания для итогового к 🗢 🖋 | ∑ Итоговая оценка за курс 🗢 🖋 |
|---|-----------------------------|-------------------------------|
|   | ✓ 4,00                      | 4,00                          |
| • | ✔ 4,00                      | 4,00                          |
|   | ✔ 5,00                      | 5,00                          |
|   | ✔ 4,00                      | 4,00                          |
|   | ✔ 4,00                      | 4,00                          |
|   | 4,20                        | 4,20                          |

Рисунок 9 - Журнал оценок

В данном режиме работы журнала можно отсортировать список итоговых баллов. Имена каждого оцениваемого элемента - это ссылки на условия соответствующей задачи (например, если перейти по ссылке *«Задание для итогового контроля»*, откроется текст задания).

Есть возможность просмотреть оценки конкретного студента. Чтобы открыть журнал оценок конкретного студента, выберите в верхнем меню «Отчет по пользователю» (рис. 10).

| Отчет по оцен                                                                     | кам        |         |      |    |      |      |       |       |       |      |      |     |      |        |      |       |      |      |     |   |       |         |       |    |
|-----------------------------------------------------------------------------------|------------|---------|------|----|------|------|-------|-------|-------|------|------|-----|------|--------|------|-------|------|------|-----|---|-------|---------|-------|----|
| Отчет по оценкам                                                                  | )          |         |      |    |      |      |       |       |       |      |      |     |      |        |      |       |      |      |     |   |       |         |       |    |
| Просмотр<br>Отчет по оценкам<br>История оценок<br>Обзорный отчет                  |            |         |      |    |      |      |       |       |       |      |      |     |      |        |      |       |      |      |     |   |       |         |       |    |
| Одиночный вид<br>Отчет по пользователю                                            |            | 14 16   |      |    |      | D    | 0     | TV    | •     | X    |      |     |      |        | 10   |       |      |      |     |   |       |         |       |    |
| Setup<br>Настройка журнала оценок                                                 | - X 3      | ИК      | JI M | н  | 0    | Р    | C     | ГУ    | φ     | X    | ц    | 4 1 |      | цэ     | K    | К     | 1    |      |     |   |       |         |       |    |
| Настройка журнала оценок<br>Настройки оценок курса<br>Настройки: Отчет по оценкам | ËЖ         | 3 V     | К    | ЛМ | H O  | Π    | I P   | С     | T )   | ¢    | Х    | Ц   | Ч    | Ш      | ц    | ЭІ    | Ю    | Я    |     |   |       |         |       |    |
| Подробнее                                                                         |            |         |      |    |      |      |       |       |       |      |      |     |      |        |      |       |      |      |     |   |       |         |       |    |
| Буквенные оценки                                                                  |            |         |      |    |      |      |       |       |       |      |      | :   | Экон | юми    | ка   | орга  | ани  | 3 ·  | _   |   |       |         |       |    |
| Импорт<br>Экспорт                                                                 | с электрон | ной поч | ты   |    | Отде | ел У | Учреж | дение | (орга | низа | ция) | (   | J II | рактич | еско | е зад | дани | e №1 | ÷ / | Ģ | Практ | ическое | задан | ие |

Рисунок 10 - Пункт меню "Отчет по пользователю"

В выпадающем списке выбираем имя слушателя (рис.11).

| Выберите одного или всех пользователей Выб | әрите 💠                  |
|--------------------------------------------|--------------------------|
| Просмотр отчета                            | а от лица пользователя 🗢 |

Рисунок 11 - Выбор студента

## 3. Коммуникация (взаимодействие) в системе Moodle

Основными средствами, позволяющими студентам общаться со своими преподавателями, а также между собой, являются следующие:

- форум (общий для всех студентов на главной странице сайта, а также различные частные форумы (на странице курса/дисциплины);
- чат, обмен личными сообщениями (находится в правом верхнем углу рядом с иконкой своего профиля).

Взаимодействие с преподавателем и студентами осуществляется по каждому курсу отдельно.

Ряд технических вопросов, связанных с работой сайта, а также проблемы административного характера не находятся в сфере компетенции управляющего курсов. Решением этих вопросов занимается администратор MOODLE.

Обратиться можно на do@academicol.ru, либо через форму в конце каждой страницы ("Служба технической поддержки сайта").